## 【1 電子申請システムによる申込方法】

パソコン又はスマートフォンを使ってインターネット接続し、「いばらき電子申請・届出サービス」サ イトにアクセスしてください。

いばらき電子申請・届出サービス:<u>https://apply.e-tumo.jp/pref-ibaraki-u/</u>

#### (1) 利用者登録

いばらき電子申請・届出サービスの利用者登録を行ってください。登録には継続して利用できるメールア ドレスが必要です。

既に登録がお済みの方は、次の「(2)申込」へお進みください。

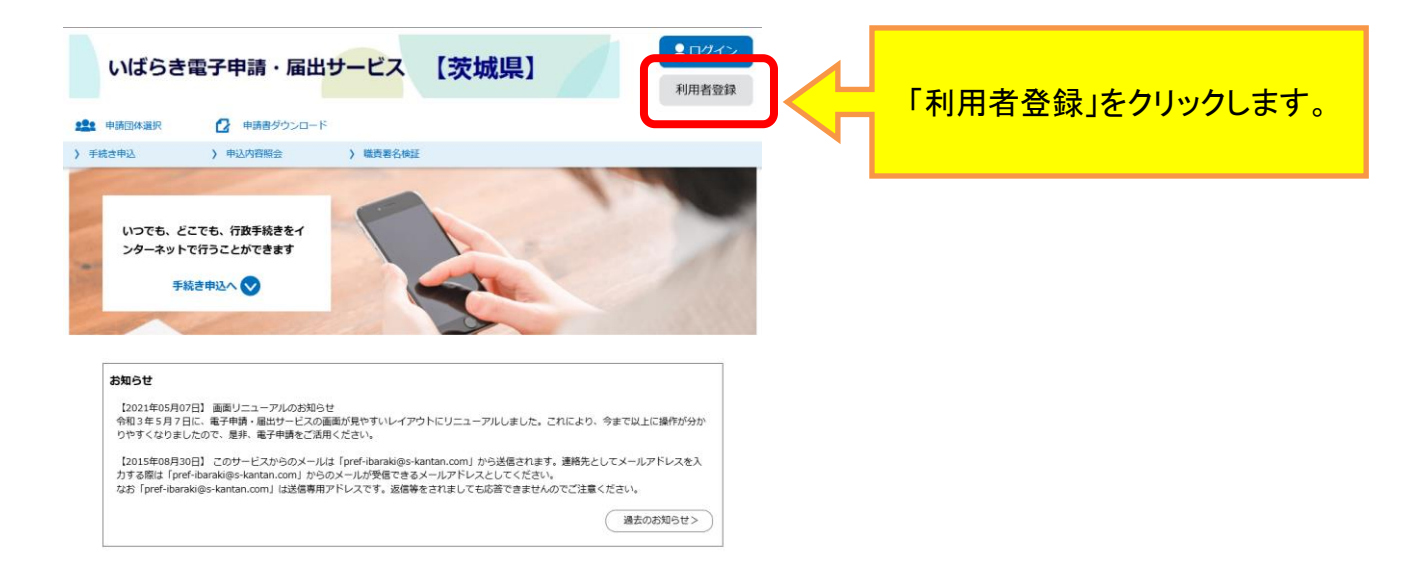

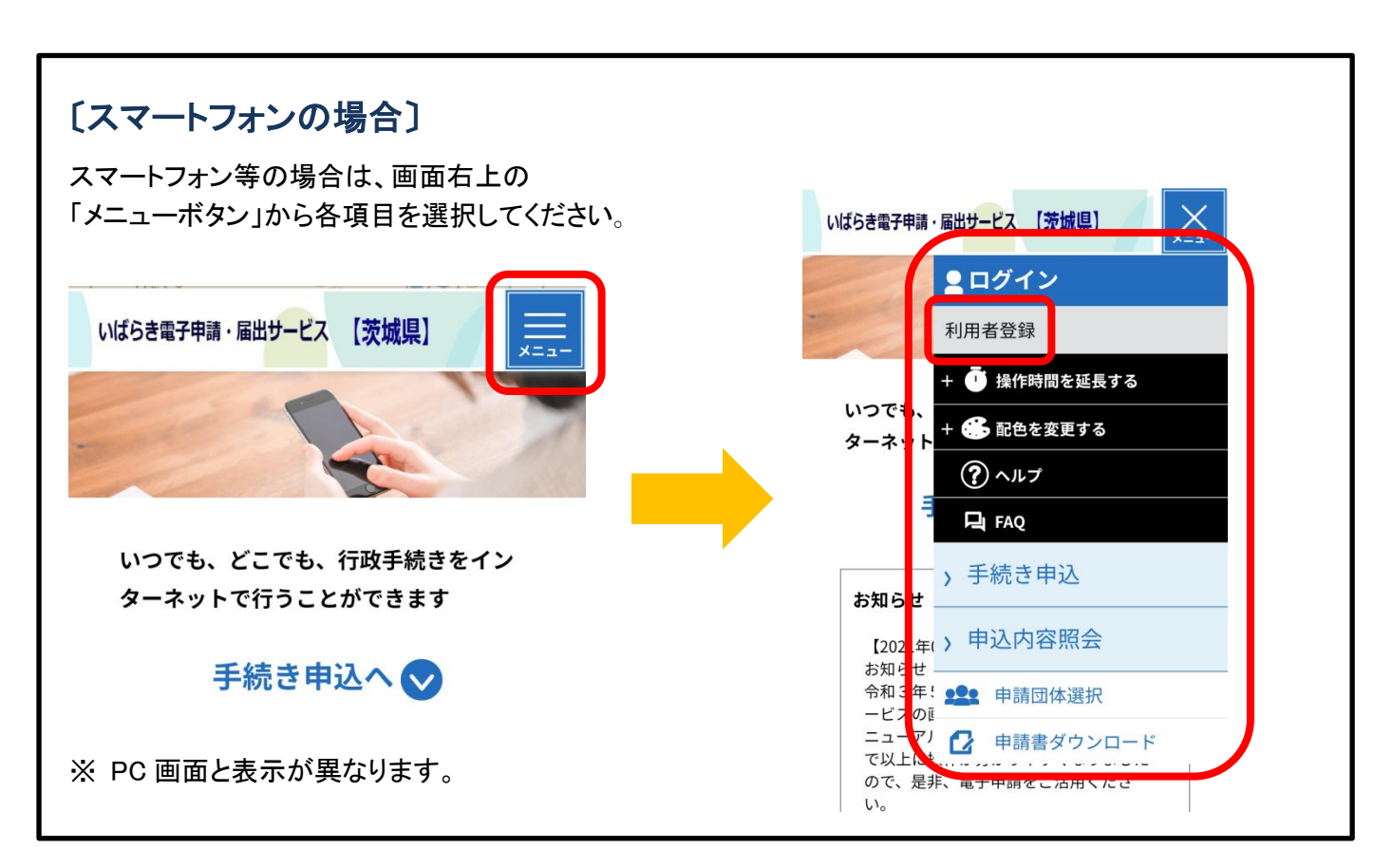

| いばらき電子申請・届出サービス 【茨城県】                                                                                                    | ▲ ログイン 利用者登録                     |  |  |  |  |  |
|----------------------------------------------------------------------------------------------------|----------------------------------|--|--|--|--|--|
| <ul> <li>●●●●●●●●●●●●●●●●●●●●●●●●●●●●●●●●●●●●</li></ul>                                                                                                    |                                  |  |  |  |  |  |
|                                                                                                    |                                  |  |  |  |  |  |
| 11日書答:::::::::::::::::::::::::::::::::::                                                                                                    |                                  |  |  |  |  |  |
| 初府自己生                                                                                                    |                                  |  |  |  |  |  |
| 利用者登録設明                                                                                                    |                                  |  |  |  |  |  |
| 下記の内容を必ずお読みください。                                                                                                    |                                  |  |  |  |  |  |
| 利用者情報を登録した場合、以後の手続きに際し、利用者としてログインできます。<br>また登録した情報は、それぞれの手続きにおいて利用できるため、入力が簡素化されます。<br>繰り返し本サービスをご利用される場合は、利用者情報の登録をお勧めします。                                                                                                    |                                  |  |  |  |  |  |
| <利用规约>                                                                                                    |                                  |  |  |  |  |  |
| いばらさ電子申請・屈出サービス利用規約                                                                                                    | ~                                |  |  |  |  |  |
| 1 日始                                                                                                    |                                  |  |  |  |  |  |
| <ul> <li>(3)本サービスは、利用者が登録したメールアドレスヘURLを送信します。利用者は、メールに記載されているURLにアクセで、本変換を行います。</li> <li>(4)利用者登録にて登録された情報は、構成団体にて管理されます。</li> <li>(5)利用者は、登録した利用者は、登録した利用者は、使用なくなった場合に削除をすることができます。</li> <li>4 接続情報の取得<br/>構成団体は、利用者のIPアドレス等の本サービスへの接続情報を取得します。</li> </ul>                                                                                         | 735 <u>7</u> 2                   |  |  |  |  |  |
| 「同意する」ボタンをクリックすることにより、この説明に同意いただけたものとみなします。                                                                                                    |                                  |  |  |  |  |  |
| 登録した情報は当サービス内でのみ利用するものであり、他への転用・開示は一切行いません。                                                                                                    |                                  |  |  |  |  |  |
| 日底であが4月10日の10日 HILD CENT (4111)<br>同意する >>                                                                                                    | 利用者規約をご理解のうえ、<br>「同意する」をクリックします。 |  |  |  |  |  |
| 入力が完了いたしましたら、アドレスに申込商商のURLを記載したメールを送信します。<br>URLにアクセスし、残りの防御を入力して登録を完了させてください。<br>また、選載ペール対策等を行っている雪には、「pret-harabide-kantan.com」からのメール受信が可能は認定に変更してくだ<br>上記の対策を行っても、中込両面のURLを記載したメールが整備されて来ない場合には、第のメールアドレスを使用して申込を行って<br>なお、送信元のメールアドレスに進載しても聞い合わせには対応できません。<br>調復に、誘邪症30メールアドレスを使用して中以ンク付きメールを拒否する認定をされている場合がございますので、その場合も正<br>気が可能は認定に変更してください。 | 50%<br>ください。<br>縦にメール受           |  |  |  |  |  |
| 利用者区分を選択してください。必須                                                                                                    |                                  |  |  |  |  |  |
| ◎ 個人                                                                                                    | アドレスを人力し、                        |  |  |  |  |  |
| ○ 法人                                                                                                    | 「登録する」をクリックします。                  |  |  |  |  |  |
| ○ 代理人                                                                                                    |                                  |  |  |  |  |  |
|                                                                                                    |                                  |  |  |  |  |  |
| 利用者ID(メールアドレス)を入力してください                                                                                                    |                                  |  |  |  |  |  |
|                                                                                                    | 画面が表示されたら、登録した                   |  |  |  |  |  |
|                                                                                                    | アドレスあてに届いたメールを確認                 |  |  |  |  |  |
| 利用有ID(確認用)を人力してくたさい。 必須                                                                                                    | 1 利田者登録を行ってください                  |  |  |  |  |  |
| し、利用有豆球で11つしください。                                                                                                    |                                  |  |  |  |  |  |
| 登録する >)                                                                                                    |                                  |  |  |  |  |  |
|                                                                                                    |                                  |  |  |  |  |  |

登録したメールアドレスに届いたメールに従い、残りの情報を入力し、利用者登録を行ってください。 ※利用者登録画面に進めるのは、メール送信後 24 時間以内です。 ※登録した利用者 ID とパスワードは、忘れないように大切に保管してください。

### (2) 申込み

《手続き一覧画面》から、下段の手続き名欄からで [<u>薬務課</u>] 等のキーワードを検索し、「絞り込みで検 索する」をクリックしてください。

一覧からすぐ見つからない場合は、上の検索メニュー手続き名に幕務課管轄と入力し検索してください。

| 手続き申込                                                         |                                              |           |                           |
|---------------------------------------------------------------|----------------------------------------------|-----------|---------------------------|
| <b>Q 手続き選択をする</b> ズールアドレスの                                    | 確認 の容を入力する                                   | 💎 申し込みをする |                           |
| 検索項目を入力(選択)して、手続きを                                            | 検索してください。                                    |           | 手続き名の欄に、<br>「薬務課]等のキーワードを |
| 検索キーワード 薬務課                                                   |                                              | 類義語検索を行う  | 入力してください。                 |
| カテゴリー選択                                                       | $\checkmark$                                 |           | 検索すると「手続き一覧」に             |
| 利用者選択 個人が利用できる手続                                              | き 法人が利用できる手続き                                |           | 表示されます。                   |
|                                                               | り込みで検索する >                                   |           |                           |
| 分類別で探す                                                        | > 五十音で探す                                     | >         |                           |
| 手続き一覧                                                         |                                              |           |                           |
| 2023年06月06日 10時17分現在<br>並び替え 受付開始日時昇順 <b>▼</b> 表示             | 変更 20件ずつ表示 <b>▼</b>                          |           |                           |
| <b>源泉所有者変更届 (温泉)</b><br>受付開始日時 2020年12月04日09時00分<br>受付款了日時 随時 | 温泉動力装置変更届<br>受付期始日時 2020年12月07日<br>受付款了日時 随時 | 0989005}  |                           |

 本サービスへのログインを確認するため、《利用者ログイン画面》が表示されます。登録した利用者 ID とパスワードを入力し、ログインしてください。

既にログインしている場合は、《手続き説明画面》が表示されますので、2へ進んでください。

- ② 手続きの説明を確認するとともに、表示される利用規約をお読みください。利用には同意が必要です。
- ③ 利用者登録している情報(氏名、電話番号、住所等)がプリセットされた申込画面が表示されます。必要な項目を入力し、 確認へ進む をクリックしてください。 《申込確認画面》が表示されます。
- ④ エラーがある場合は、《申込確認画面》に進めません。赤字で警告が表示されますので、訂正のうえ、
   再度、「確認へ進む」をクリックしてください。
- ⑤《申込確認画面》で内容を確認し、|申込む |をクリックすると、《申込完了画面》が表示されます。

| < <i>λt</i> |  | 申込む | > |
|-------------|--|-----|---|
|             |  |     |   |

⑥ 手続きの申込が完了します。
 登録されたメールアドレスに、申し込み確認のお知らせメールが自動送信されます。
 ※審査後、不備がなければ、後日、審査終了のメールが別途届きます。

# 【2 申込内容照会方法】

《申込一覧画面》の上部にある、<u>申込内容照会</u>メニューをクリックしてください。 ログインしていない場合は、整理番号入力画面が表示されます。

| いばらき                  | 電子申請・届出                                |          | <ul><li><b>ユ</b>ログイン</li><li>利用者登録</li></ul> |
|-----------------------|----------------------------------------|----------|----------------------------------------------|
| <b>皇皇</b> 申請団体選択      | ● 申請書ダウンロー                             | -12-     |                                              |
| > 手続き申込               | > 申込内容照会                               | > 職責署名検証 |                                              |
| いつでも、と<br>ンターネット<br>手 | ごこでも、行政手続きをイ<br>へで行うことができます<br>続き申込へ 👽 |          | 27                                           |

画面右上のログインメニューで、利用者 ID とパスワードでログインしてから、再度、 <u>申込内容照会メニューをクリックしてください。</u>

| いばらき電子申請・届出サービス 【茨城県】                                      | ▲ログイン                                           |
|------------------------------------------------------------|-------------------------------------------------|
| 全 申請回休選択   ・ 手続き申込 ・ ・ ・ ・ ・ ・ ・ ・ ・ ・ ・ ・ ・ ・ ・ ・ ・ ・ ・   | <sup>利用者登録</sup><br>ログイン後、「申込内容照会」<br>をクリックします。 |
| 申込照会           整理番号を入力してください           申込完了画面、 递知メールに記載された | スマートフォンの場合は、<br>画面右上のメニューより<br>確認できます。          |
| 整理番号をご入力ください。                                              |                                                 |

## ① 申込一覧から欄右端の詳細ボタンをクリックしてください。

|             |               | 申込内容照会                 |         |       |        |     |                         |
|-------------|---------------|------------------------|---------|-------|--------|-----|-------------------------|
| 申込一賢        | 简             |                        |         |       |        |     |                         |
| キーワー        | -ドで探す         |                        |         |       |        |     |                         |
| 整理番号        | 手続き名          |                        |         |       |        |     |                         |
| 申込日         | <b>111</b>    | レンダー ~                 | titi ti | コレンダー |        |     |                         |
|             | 入力例)          | 2000年1月23日は20000123と入力 |         |       |        |     |                         |
|             |               | 検索 >                   |         |       |        |     |                         |
| 2023年06日(   | 06日 10時21公 租左 |                        |         |       |        |     |                         |
| <u>並び替え</u> | 申込日時降順 ▼      | 表示数変更 20件ずつ表示          | •       |       |        |     |                         |
| (           |               | 1                      |         |       |        |     |                         |
| 整理番号        | 手続き名          | 問い合わせ先                 | 申込日時    | 処理状況  | 操作     |     |                         |
|             | •••••         | 茨城県保健医療部医療局薬務課         |         | 処理待ち  | (詳細 >) | ) 숙 | 申込内容照会画面の<br>「詳細」をクリック。 |
|             |               |                        |         |       |        |     |                         |

②《申込詳細画面》が表示されますので、内容を確認してださい。

③ 申込内容の修正が必要な場合は、画面下の修正するボタンをクリックして修正してください。

| 納付額                  | ¥                                           |
|----------------------|---------------------------------------------|
| ※確認後、必ずプ<br>※申込んだ内容を | ラウザを閉じてください。<br>修正する場合は、【修正する】ボタンを選択してください。 |
|                      | < 一覧へ戻る 再申込する >                             |
|                      | (修正する >) 取下げる >)                            |
|                      | *** OF ファイルを出力する                            |
|                      |                                             |
|                      |                                             |

ただし、申込処理状況が「処理待ち」又は「返却中」のときのみ修正できます。 申込処理状況は、申込一覧の右端から2列目に表示されています。 それ以外の場合は、電話連絡をお願いします。(TELO29-301-3393)

|                                             | 申込内容照会                                                                          |
|---------------------------------------------|---------------------------------------------------------------------------------|
| 申込一覧                                        |                                                                                 |
| キーワードで探す                                    |                                                                                 |
| 整理番号 手<br>申込日 []                            | <b>売き名</b><br>ゴカレンダー ~<br>ゴガレンダー ~<br>ブガリ) 2000年1月23日は20000123と入力<br>検索 >       |
| 2023年06月06日 10時21分現在<br><b>並び替え</b> 中込日時 降順 | ▼ 表示数変更 20件ずつ表示 ▼                                                               |
| 整理番号 手続き名                                   | 問い合わせ先 申込日時 処理状況 操作                                                             |
| ••••••                                      | <sup>実城県保健医療部医療局薬務課</sup><br><sup> 処理待ち</sup> <sup> () 評編 &gt;</sup><br>してください。 |
|                                             |                                                                                 |

## 【3 手数料納付方法】

審査が終了したのちに当課より「申込内容審査終了のお知らせ」メールが送信されます。 メールが届きましたら、手数料納付の手続きを行ってください。 いばらき電子申請・届出サービス:https://apply.e-tumo.jp/pref-ibaraki-u/

 いばらき電子申請・届出サービスの茨城県のサイトにログインし、画面上部にある、「申込内容照会」を クリックしてください。

<u>ログインしていない場合は、整理番号入力画面が表示されます。</u> 画面右上の【ログイン】メニューで、利用者 ID とパスワードでログインしてから、再度「申込内容照会」 メニューをクリックしてください。

②「申込内容照会」画面の申込一覧に申し込みを行った手続き名が表示されます。欄右端の詳細ボタン をクリックしてください。

|           | 申                     | Δ内容照会             |              |      |        |                         |
|-----------|-----------------------|-------------------|--------------|------|--------|-------------------------|
| 申込一覧      | ā                     |                   |              |      |        |                         |
| キーワー      | -ドで探す                 |                   |              |      |        |                         |
| 整理番号      | 手続き名                  |                   |              |      |        |                         |
| 申込日       | 111カレンダー              | ~                 | <b>111</b> 7 | レンダー |        |                         |
|           | 入力例)2000年             | 1月23日は20000123と入力 |              |      |        |                         |
|           |                       | 検索                |              |      |        |                         |
| 2023年06月0 | 06日 10時21分 現在         |                   |              |      |        |                         |
| 並び替え      | 中込日時降順 ▼ 表示数変         | 20件ずつ表示           | •            |      |        |                         |
|           |                       | 1                 |              |      |        |                         |
| 整理番号      | 手続き名                  | 問い合わせ先            | 申込日時         | 処理状況 | 操作     |                         |
|           | <b>●●●●●●●●●</b> ●● 茨 | 城県保健医療部医療局薬務課     |              | 処理待ち | (詳細 >) | 申込内容照会画面の<br>「詳細」をクリック。 |
|           |                       |                   |              |      |        |                         |

③ 納付情報欄で、次のいずれかを選んで納付してください。

【F-REGI でお支払い】…クレジットカードによる支払い。

【Pay-easy でお支払い】…ネットバンキング、一部金融機関の ATM による支払い。

※Pay-easy は取扱金融機関が限られております。ゆうちょ銀行、コンビニの ATM は使用できません。必ず、取扱金融機関をこちらでご確認ください。

<u>https://www.pref.ibaraki.jp/kikaku/joho/chiiki/payeasy.html</u> ※領収書は発行いたしません。

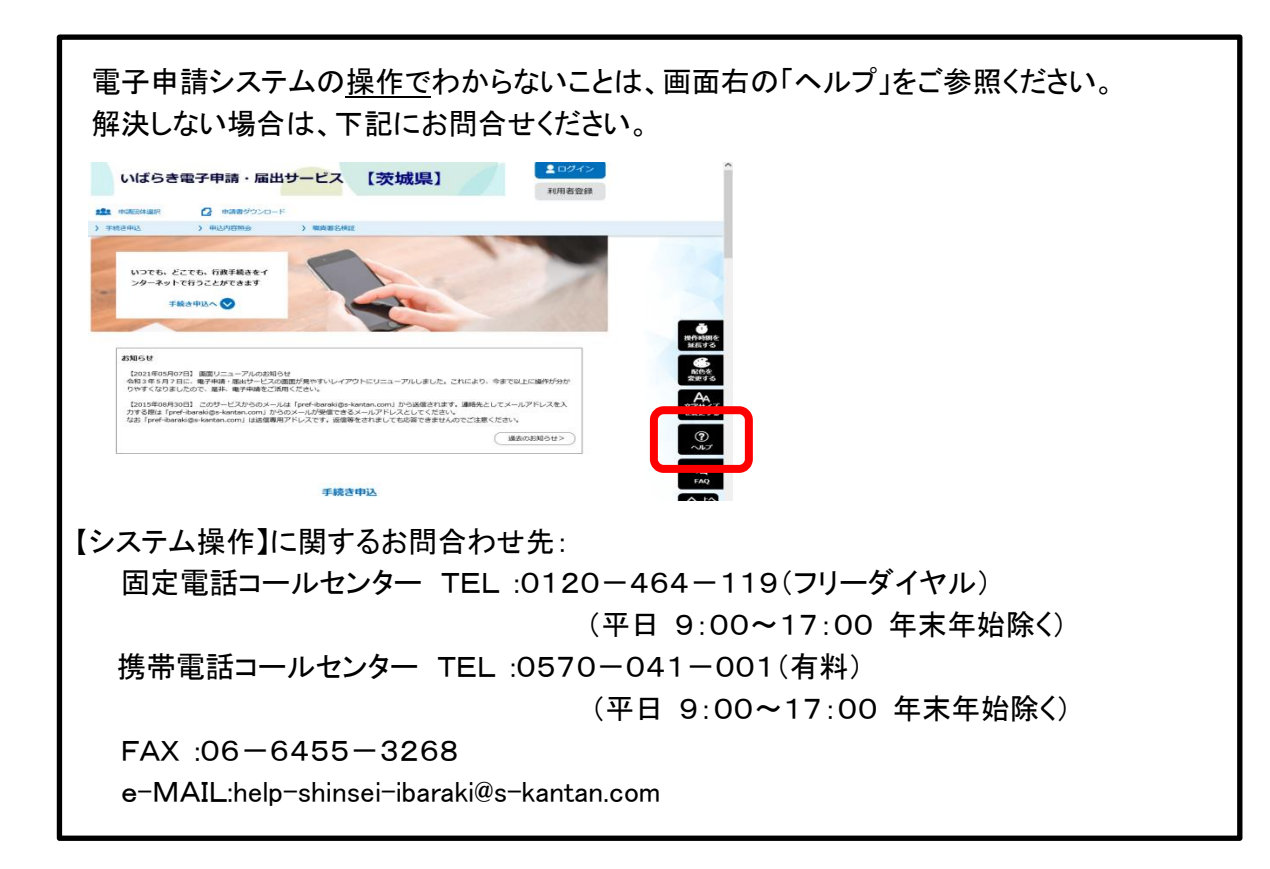